| WebUntis                                                                                                    | Anleitung T<br>Eltern       | möglich ab<br>05.05.25                                                                                                    |                                                          |
|----------------------------------------------------------------------------------------------------|-----------------------------|----------------------------------------------------------------------------------------------------|----------------------------------------------------------|
| 1. Anmeldung                                                                                                    | <u>Benutzerna</u>           | me: E-Mail-Adresse Pas                                                                                                    | <u>swort:</u> selbst gewählt                             |
| 2. "Elternsprechtag" auswählen                                                                                  |                             | WebUntis         Kaiser-Lothar Realschule         2024/2025         Heute         Öbersicht         Öbersicht         Mein Stundenplan         Æ Abwesenheiten | 203.2025<br>Dis 07.04.2025 11:15 zum Sprechtag anmelden. |
| 3. Lehrkräfte auswählen                                                                                         |                             |                                                                                                    |                                                          |
| <u>Alle Lehrkräfte</u> = alle Lehrkräfte, die<br>unterrichten                                                   | e an der KLR+               | Alle Lehrkräfte Relevante L                                                                                                    | ehrkraft                                                 |
| <u>Relevante Lehrkraft</u> = Lehrkräfte, d<br>des Kindes unterrichten                                           | ie in der Klasse            | Kinder                                                                                                    |                                                          |
|                                                                                                    |                             | Lehrkraft                                                                                                    |                                                          |
| 4. Gewünschten Termin anklicken                                                                                 |                             | 2 Termine wählen 🖹 🖹                                                                                                    |                                                          |
| Achtung: Auf richtiges Lehrerkürzel<br>(Spalte) achten!<br>Termin löschen durch erneuten Klic<br>gewählte Feld. | k auf das                   | Lehrer1         Lehrer2         Lehrer3         Lehrer4         Lehrer4           14:00                                                                        | 5 Lehrer6 Lehrer7                                        |
|                                                                                                    |                             | 15:00                                                                                                    |                                                          |
| 5. Auflistung der Termine                                                                                       |                             | 2 Termine wählen                                                                                                    |                                                          |
| Mögliche Auflistung der Termine in                                                                              | n pdf-Dokument              | Lehrer1 Lehrer2 Lehrer3 Lehrer4                                                                                                    | Lehrer5 Lehrer6 Lehrer7                                  |
| → In der Untis App werden die Ter<br>in Listenform aufgeführt.                                                  | mine ebenfalls              | 14:10 14:20                                                                                                    |                                                          |
| 6. Terminwunsch Lehrkräfte                                                                                      |                             | 1 Lehrkraft anzeigen                                                                                                    |                                                          |
| Äußern Lehrkräfte einen T<br>erscheint das gelbe Dreied<br>Ausrufezeichen.                                      | erminwunsch,<br>ck mit      | Alle Lehrkräfte Relevante Lehrkraft Kinder Schüler Test                                                                                                    |                                                          |
| Mögliche Nachricht der Le<br>erscheint beim Klick auf d                                                         | hrperson<br>as Info-Symbol. | Lehrkraft                                                                                                    |                                                          |

Vereinbaren Sie bitte beim Gesprächswunsch der Lehrkraft einen Termin über WebUntis. Melden Sie sich bitte per E-Mail bei der Lehrkrfaft, falls Sie nicht am Elternsprechtag anwesend sein können.